## Jak włączyć zagnieżdżoną wirtualizację w VirtualBox

Zagnieżdżona wirtualizacja to funkcja, która pozwala nam uruchamiać maszyny wirtualne w maszynach wirtualnych.

Włącz wirtualizację zagnieżdżoną w VirtualBox

Począwszy od wersji 6.1, Oracle VirtualBox obsługuje zagnieżdżoną funkcję wirtualizacji w systemach hostów z procesorami AMD i Intel. Więc upewnij się, że masz uruchomioną najnowszą wersję virtualbox.

### Włącz funkcję wirtualizacji zagnieżdżonej dla maszyny wirtualnej VirtualBox z GUI

Otwórz menedżera VirtualBox. Kliknij maszynę wirtualną, w której chcesz włączyć zagnieżdżoną funkcję, a następnie wybierz "Ustawienia".

|                         | General        | System                             |
|-------------------------|----------------|------------------------------------|
|                         | System         | Motherboard Processor Acceleration |
|                         | Display        | Processor(s):                      |
| $\mathbf{\mathfrak{D}}$ | Storage        | - 1 CPU 4 CPUs                     |
| Þ                       | Audio          | Execution Cap: 100%                |
| Ð                       | Network        | Extended Features: 🗸 Enable PAE/NX |
|                         | Serial Ports   | Enable Nested <u>V</u> T-x/AMD-V   |
| Ø                       | USB            |                                    |
|                         | Shared Folders |                                    |
| :                       | User Interface |                                    |

Funkcja Nested VT jest dostępna w systemach hostów z procesorami AMD i Intel. Jednak w przypadku procesorów Intel opcja jest wyszarzona. Nie możesz więc włączyć go bezpośrednio z menedżera Virtualbox.

# Włącz funkcję zagnieżdżonej wirtualizacji dla maszyny wirtualnej VirtualBox z wiersza poleceń

Najpierw przejdź do folderu z VirtualBox, następnie znajdźmy listę dostępnych maszyn wirtualnych

### <mark>vboxmanage list vms</mark>

Teraz włączę zagnieżdżoną funkcję dla maszyny wirtualnej za pomocą polecenia:

VBoxManage modifyvm ''Windows 10 tesdhg'' --nested-hw-virt on

C:\Users\\_\_\_\_>cd C:\Program Files\Oracle\VirtualBox

C:\Program Files\Oracle\VirtualBox><mark>vboxmanage list vms</mark> "Windows 10 tesdhg" {8839b40d-693a-4dd6-9cea-4dcb7afde046}

C:\Program Files\Oracle\VirtualBox>VBoxManage modifyvm "Windows 10 tesdhg" --nested-hw-virt on

Poniżej efekt:

C:\Users\irek>cd C:\Program Files\Oracle\VirtualBox

C:\Program Files\Oracle\VirtualBox≻v<mark>boxmanage list vms</mark> "Windows 10 tesdhg" {8839b40d-693a-4dd6-9cea-4dcb7afde046}

C:\Program Files\Oracle\VirtualBox>VBoxManage modifyvm "Windows 10 tesdhg" --nested-hw-virt on

To polecenie umożliwia wirtualizację zagnieżdżoną z przekazywaniem funkcji wirtualizacji sprzętu do maszyny wirtualnej gościa.

Tutaj umieściłem nazwę maszyny wirtualnej w cudzysłowie, ponieważ zawiera spacje w nazwie. Jeśli nazwa nie zawiera spacji, nie musisz wspominać o niej w cudzysłowie.

### Włącz funkcję wirtualizacji zagnieżdżonej dla maszyny wirtualnej VirtualBox z GUI

Otwórz menedżera VirtualBox. Kliknij maszynę wirtualną, w której chcesz włączyć zagnieżdżoną funkcję, a następnie wybierz "Ustawienia".

Przejdź do "System -> Procesor" i kliknij pole wyboru "Włącz zagnieżdżone VT-x / AMD-V". Kliknij OK, aby zapisać zmiany.

|            | General        | System                             |        |
|------------|----------------|------------------------------------|--------|
|            | System         | Motherboard Processor Acceleration |        |
|            | Display        | Processor(s)                       | 1      |
| $\bigcirc$ | Storage        | 1 CPU 4 CPUs                       | T T    |
| Þ          | Audio          | Execution Cap:                     | 100% 🗘 |
| Ð          | Network        | Extended Features:  Enable PAE/NX  |        |
|            | Serial Ports   | ✓ Enable Nested <u>V</u> T-x/AMD-V |        |
| Ø          | USB            |                                    |        |
|            | Shared Folders |                                    |        |
| :          | User Interface |                                    |        |

Od teraz ta maszyna wirtualna będzie działać jako hiperwizor, dzięki czemu można w niej uruchamiać maszyny wirtualne.